# SketchUp Workshop : Design a Keyring

1. Go to:

https://www.sketchup.com/products/sketchup-for-web

2. Click on Start Modelling, and enter with your google account

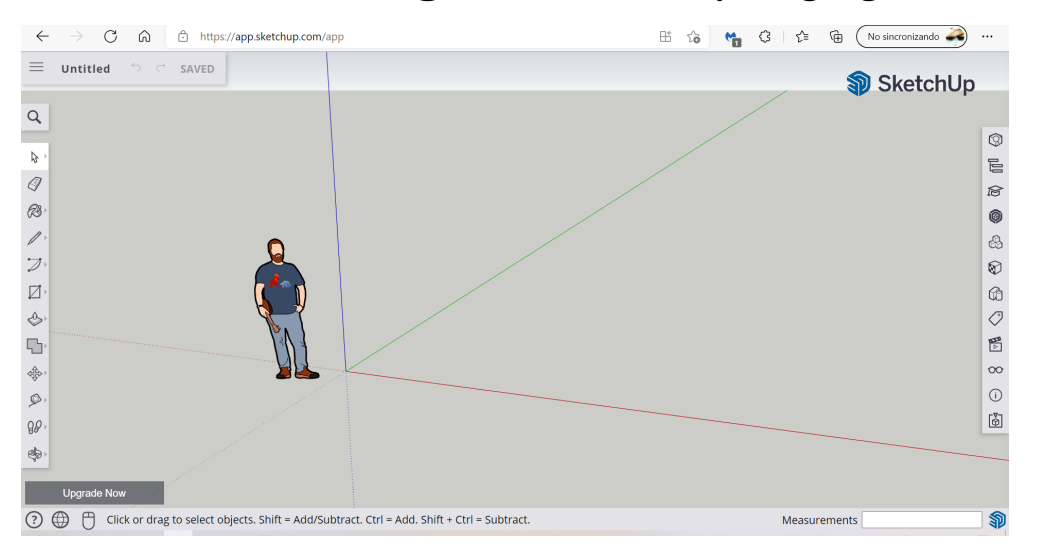

### 3. Adjust settings:

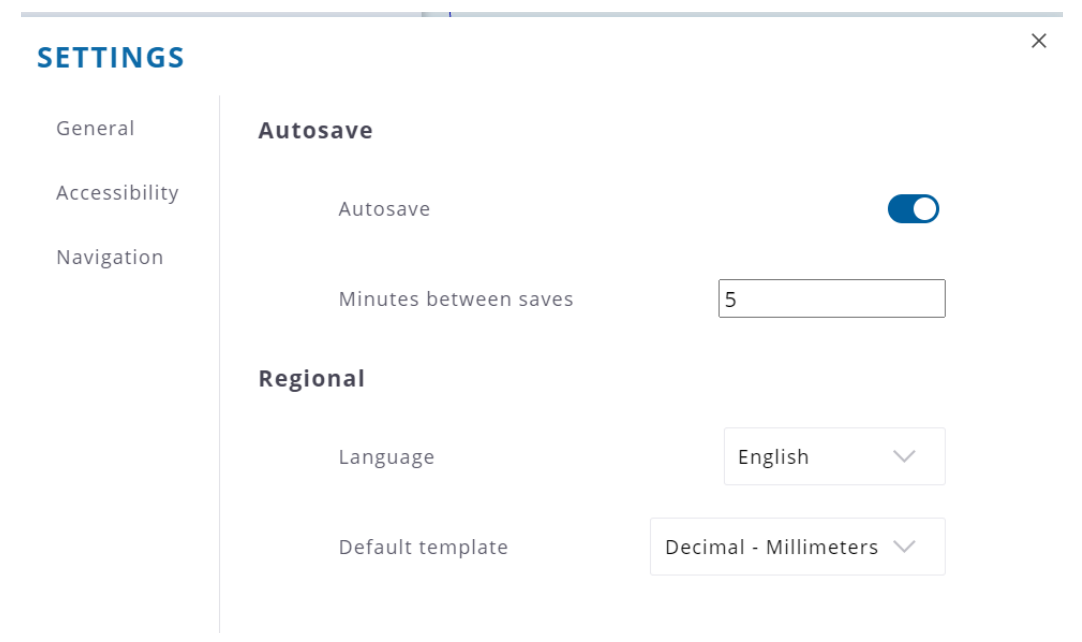

### 4. Select tool **Rectangle**, drag and type 60,20

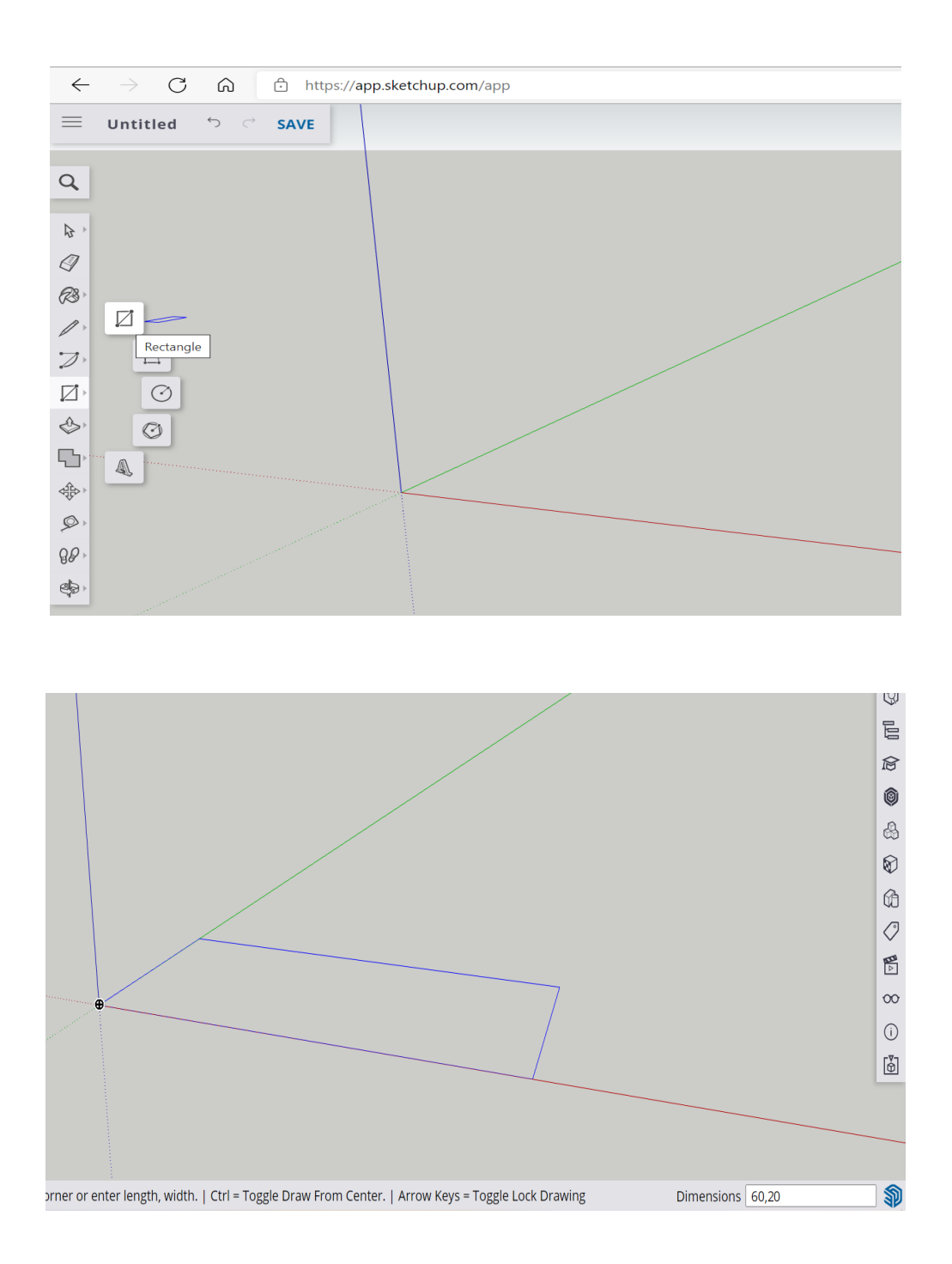

#### 5. Follow this steps:

Draw a semicircle with the tool*Two-point arc.*To do this, point to both ends of the arc and the 10 mm curve.

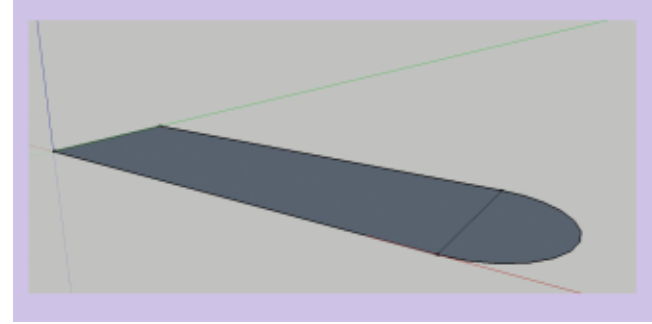

Draw a semicircle with the tool*Two-point arc.*To do this, point to both ends of the arc and the 10 mm curve.

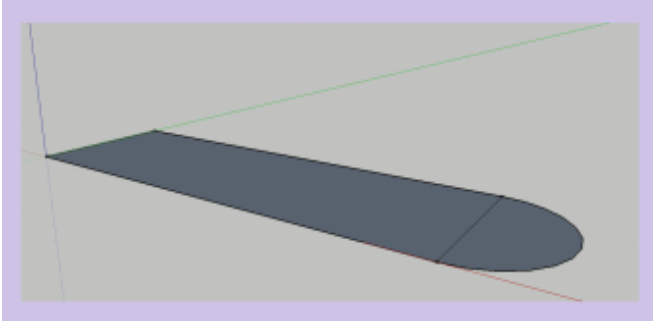

Concentrically to the previous arc, draw a 4 mm circle with the tool *Circle*.

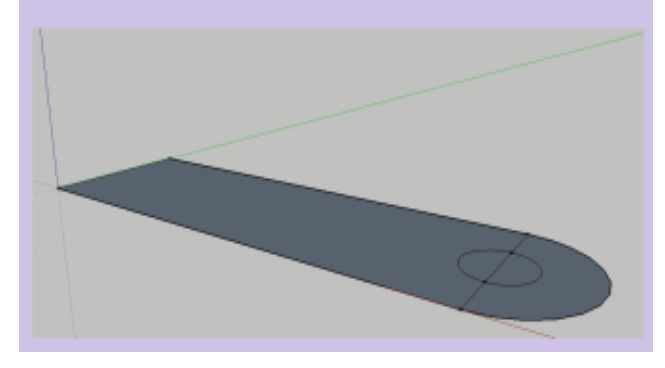

Remove the center line with the tool Delete.

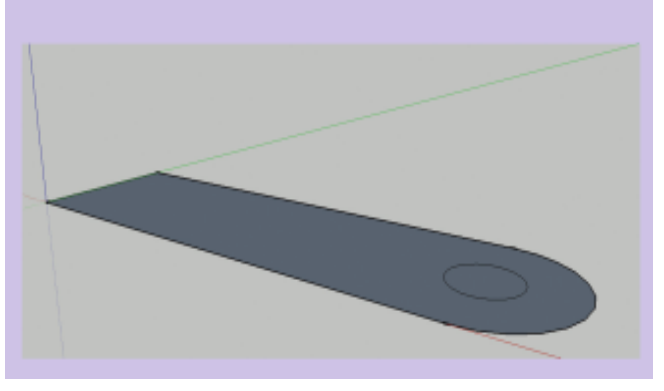

Select the center circle and delete it with the tool *Delete.* 

With the tool *Push* | *Throw* raises the figure 3 mm.

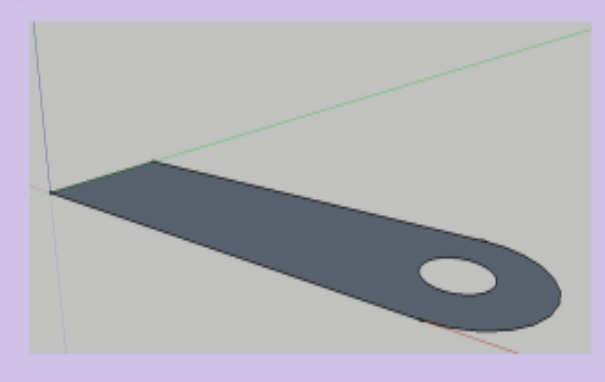

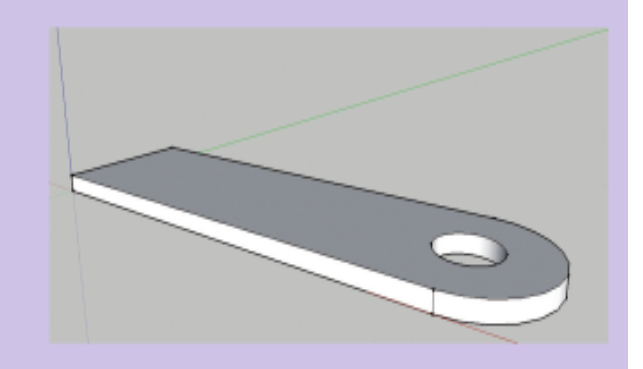

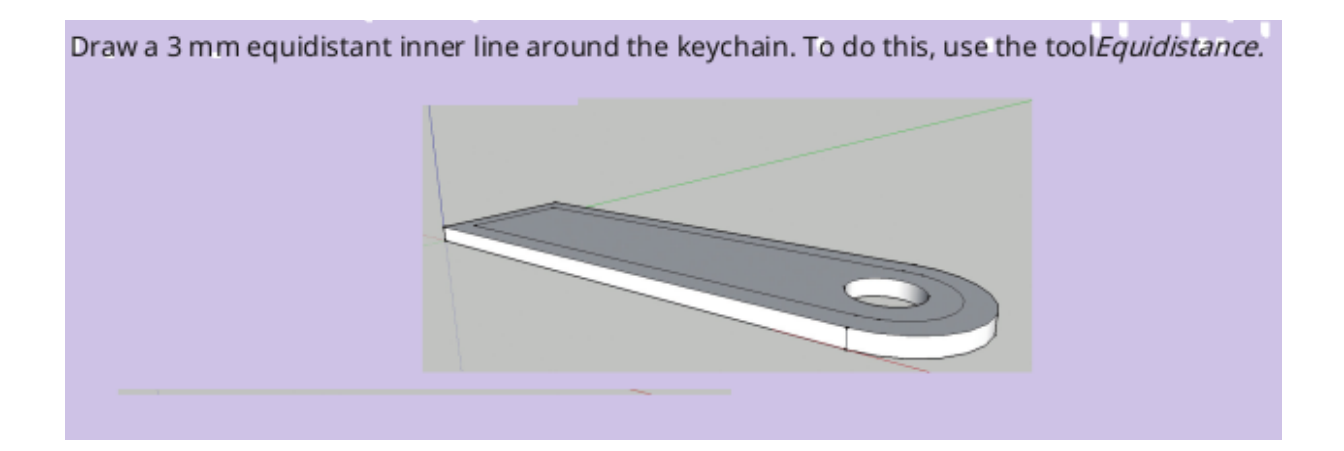

## Tool 3D Text:

| CREATE 3D TEXT                              |         | ×      |
|---------------------------------------------|---------|--------|
| INTEGRATED LEARNING<br>CHALLENGES 2019-2022 |         |        |
| Font:                                       |         |        |
| Meenniveen en t                             | Regular | $\sim$ |
| Height: 3 mm                                |         |        |
| ✓ Text filled                               |         |        |
| Text extrusion 2 mm                         |         |        |
| Cancel                                      | ОК      |        |

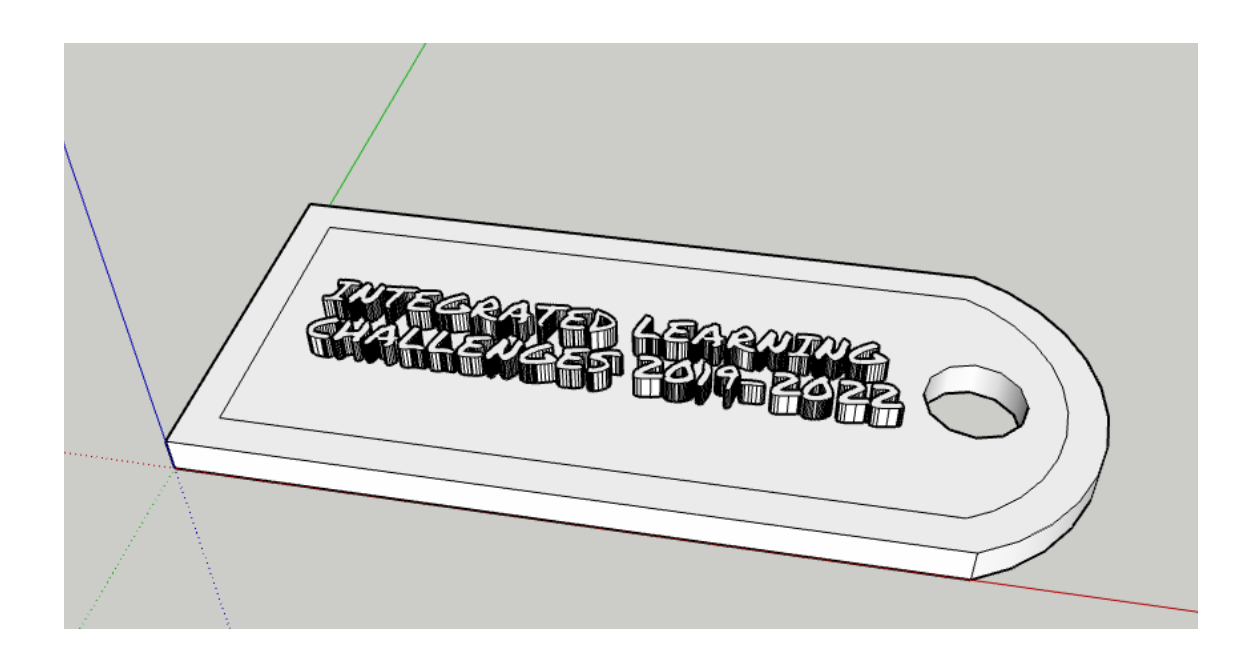

And finally raise the frame 2mm

# **Final Result:**

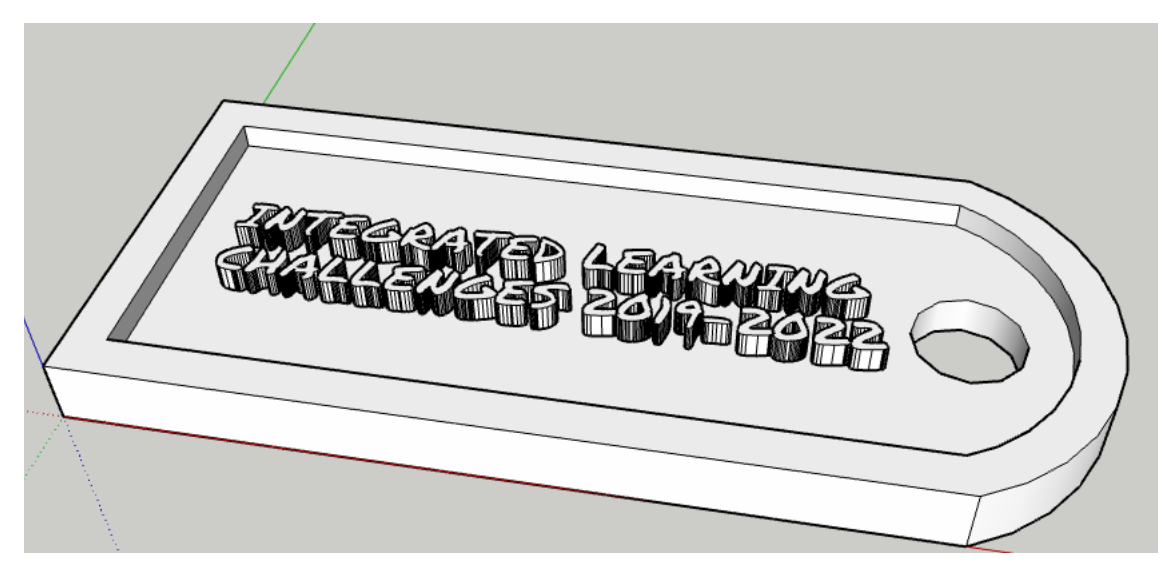